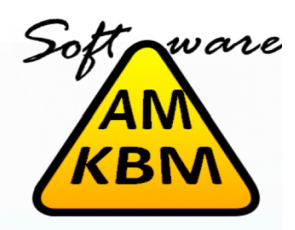

Una vez descargado el instalador IIR2.exe le daremos doble clic con lo que aparecerá una pantalla de protección de Windows. Le daremos a *Más Información* 

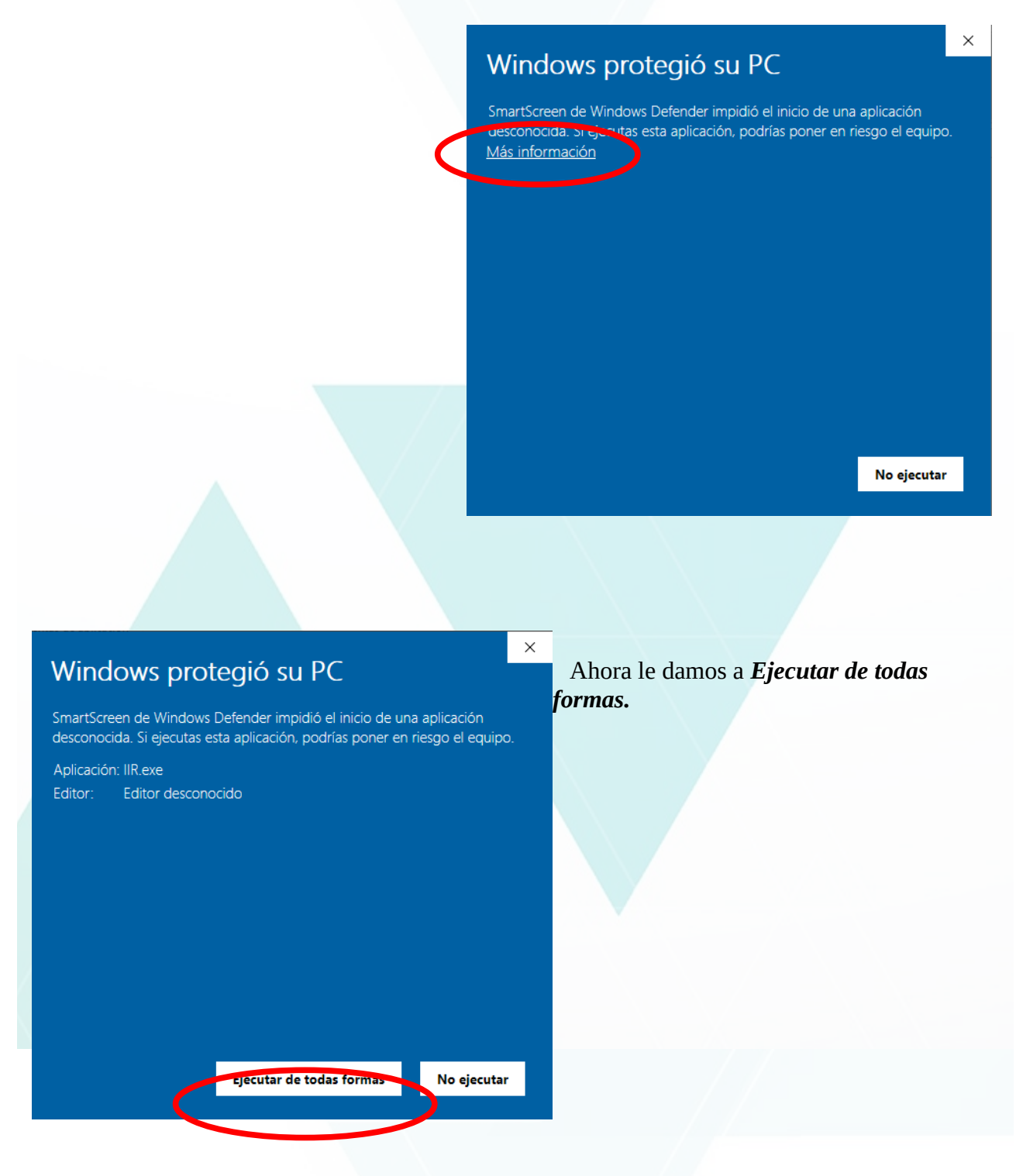

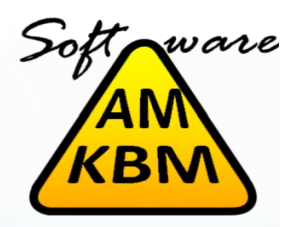

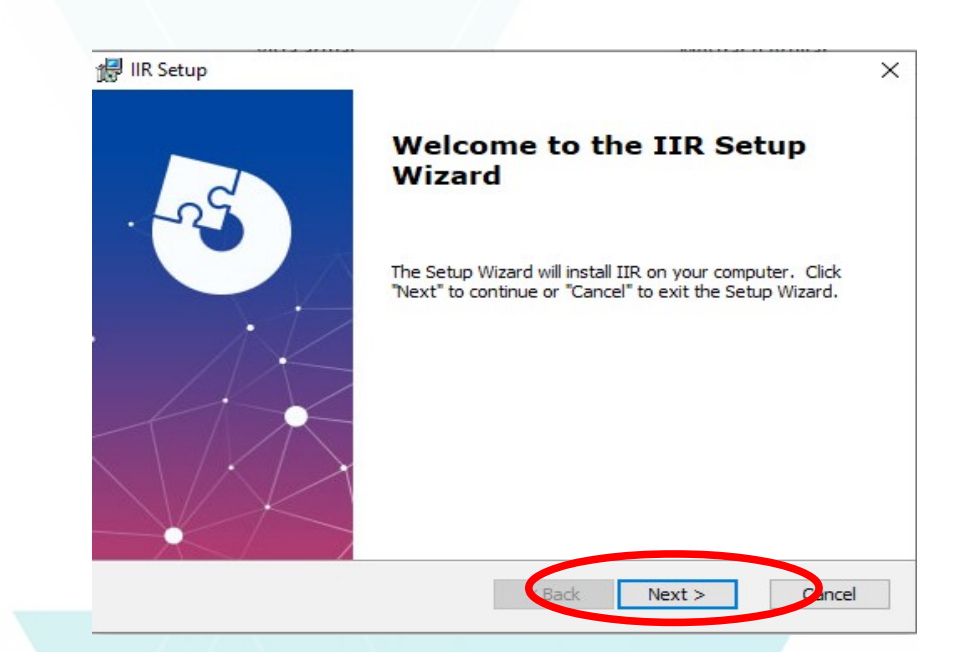

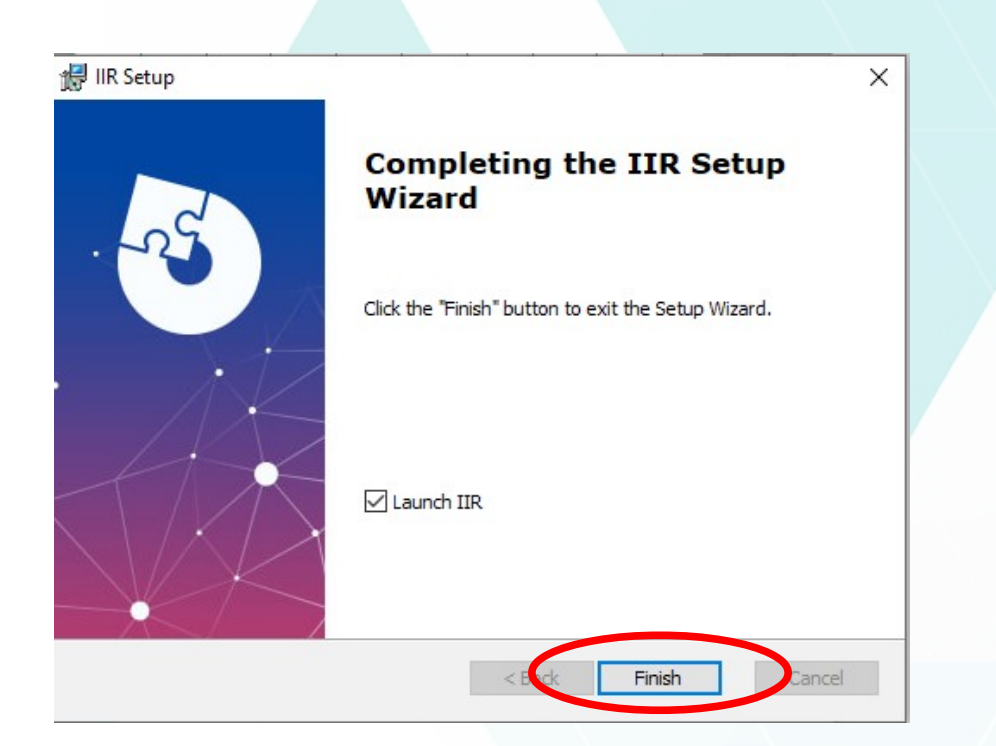

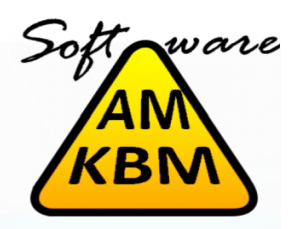

Si no sabes la dirección IP de la impresora puedes visitar la siguiente dirección donde explicamos como averiguarla.

http://www.kbmam.com/ayuda/

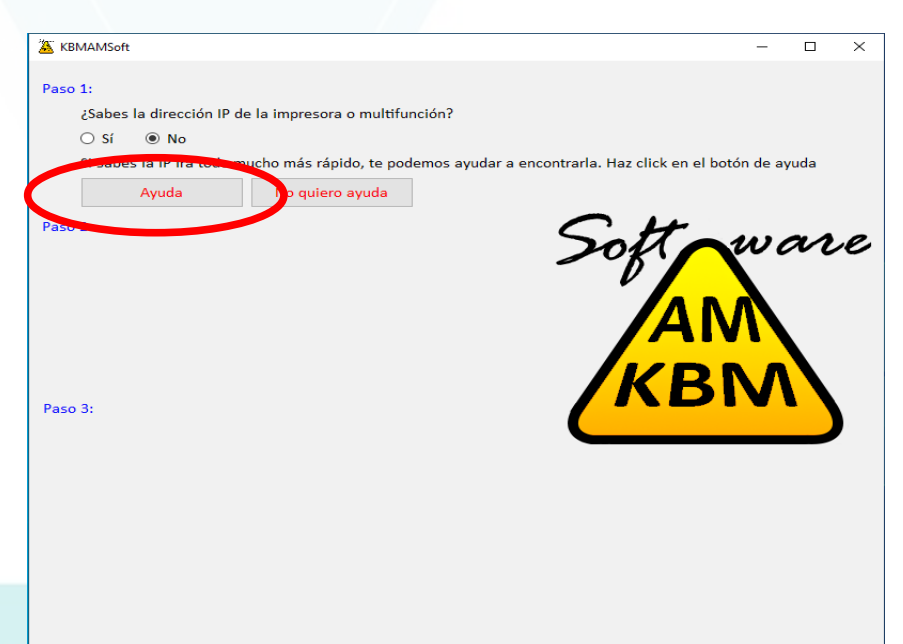

Aquí escribiremos la dirección IP de la máquina.

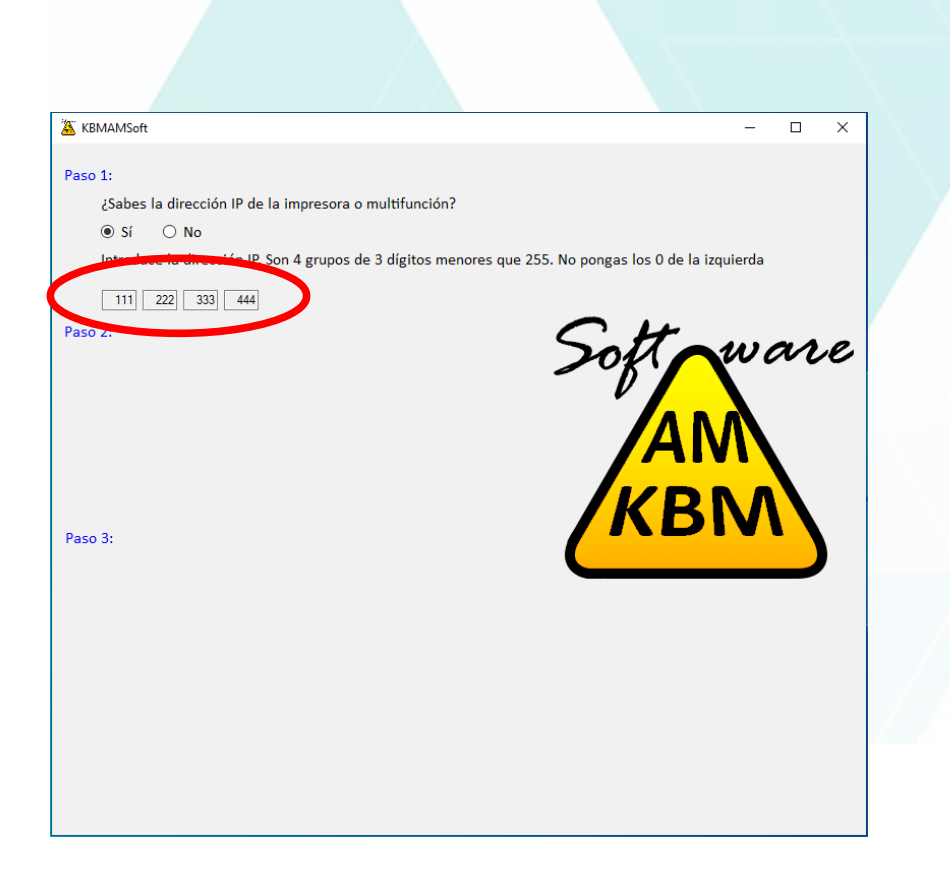

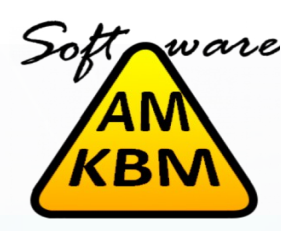

| CBMAMSoft          Paso 1:       ¿Sabes la dirección IP de la impresora o multifunción?         Sí       No         Si sabes la IP irá todo mucho más rápido, te podemos ayuda         111       222         233       444         Paso 2:       Vamos a comprobar si es la impreso a que buscas         Localizar Impresora         Paso 3: | <ul> <li>Pulsamos en Localizar Impresora. La aplicación detectará la máquina. Tienes que asegurarte que está encendida. En el caso de que la impresora esté apagada nos permitirá instalarla de todas formas.</li> </ul>                                                                                                    |
|----------------------------------------------------------------------------------------------------|----------------------------------------------------------------------------------------------------|
|                                                                                                    | Image: Next Section 1P de la impresora o multifunción?         Stabes la dirección IP de la impresora o multifunción?         Si e No         Si sabes la IP irá todo mucho más rápido, te podemos ayudar a encontrarla. Haz click en el botón de ayuda         192       160         192       10         Peso 2!       Sunos a comprobar si es la imprese neque buscas         Vanos a comprobar si es la imprese neque buscas       Soft Marcola         Venas a comprobar si es la imprese neque buscas       Soft Marcola         Venas a comprobar si es la imprese neque buscas       Soft Marcola         Venas de todas formas       Nons para instalar la impresoas que tienes instalar la impresoas que tienes instalar la impresoas que tienes instaladas; asegurate de que etá la que acabamos de crear |
|                                                                                                    | En la dirección IP: 192.1<br>Elige el nombre<br>ESCRIBE EL MODELO<br>Elige valores por defecto<br>Normal O Código Usuario O Disco Duro O Disco Duro y Código de usuario<br>Haz click para instalar la impresora                                                                                                    |

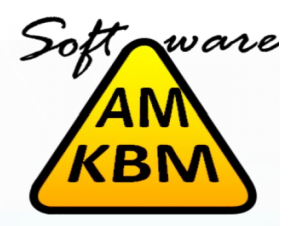

Pondremos el nombre que queramos para identificar la impresora.

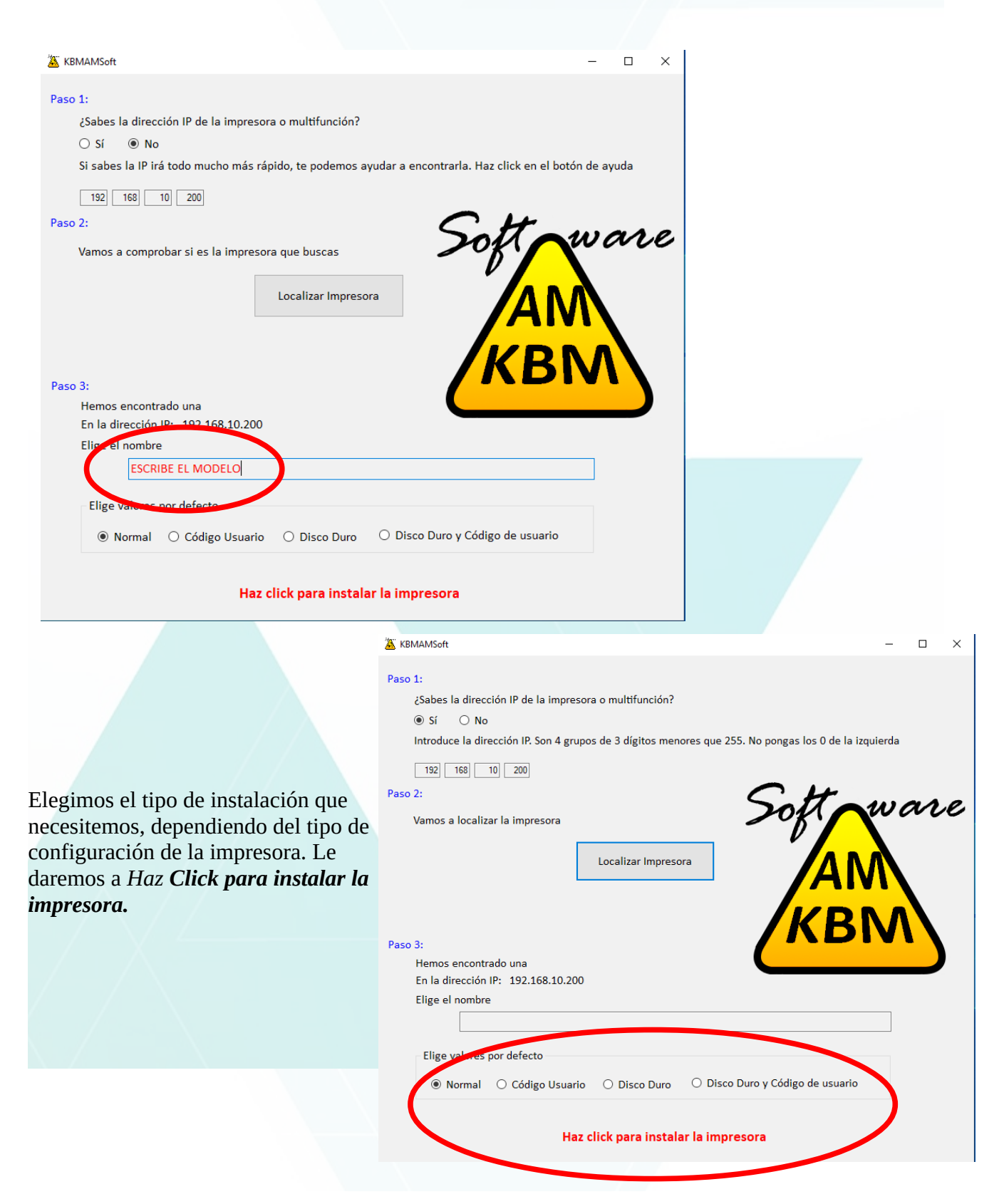

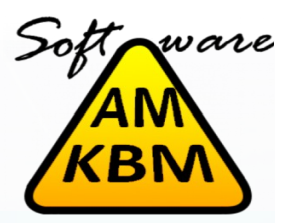

En la siguiente alerta de seguridad le diremos Instalar este software de controlador de todas formas y en unos minutos podremos imprimir sin problemas

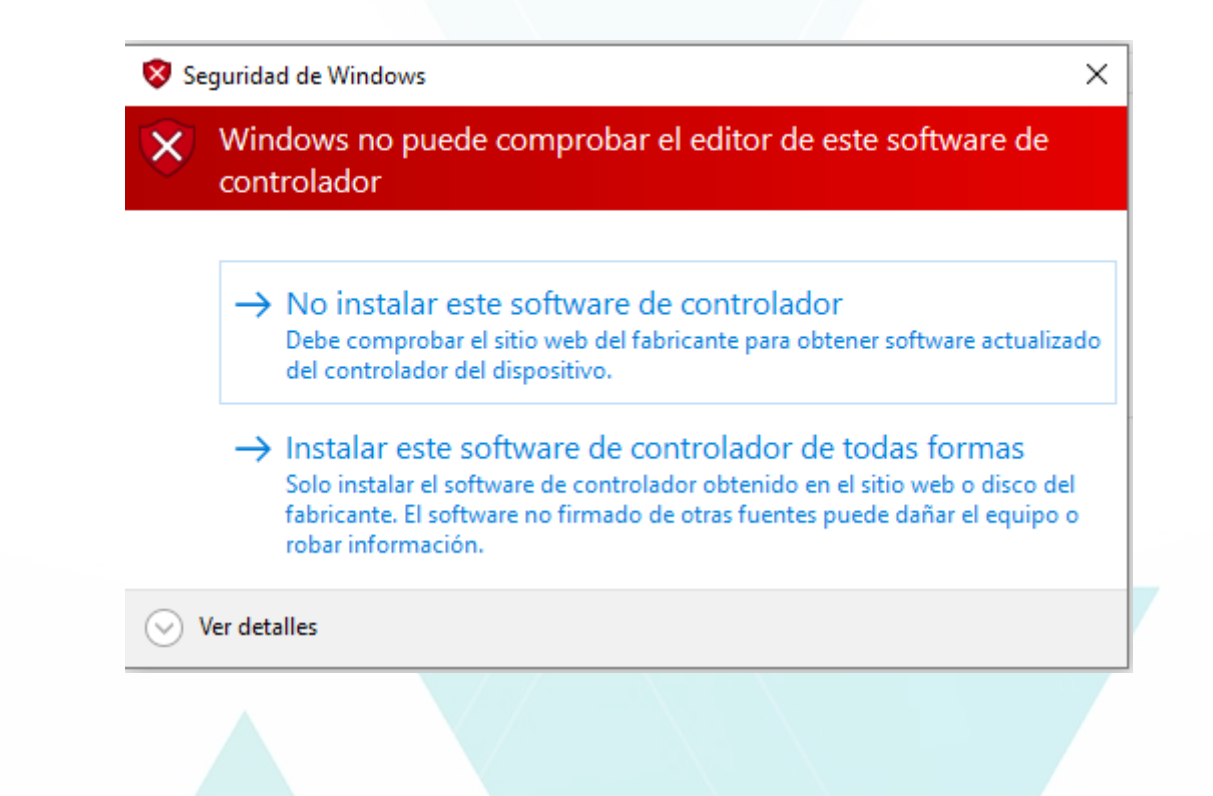

Si el programa te ha traído hasta aquí es que tu impresora ya está instalada y puedes utilizarla.

Nuestro más sincero agradecimiento por visitar nuestra página web.

Esperamos que nuestro software te haya sido de utilidad, tanto si ha sido para uso particular o para tu puesto de trabajo, seguimos trabajando en nuevos proyectos que te ayuden en tu trato con la informática a nivel de usuario.

Por favor, si tu experiencia con nosotros ha sido de tu agrado, comparte nuestro trabajo con gente que le pueda ser útil.